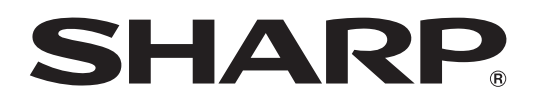

AQUOS

### 液晶カラーテレビ 形名 エルシー LC-37DS3 エルシー エス ディーエス ディーエス ディーエス エス ディーエス エス エス エス アレシー

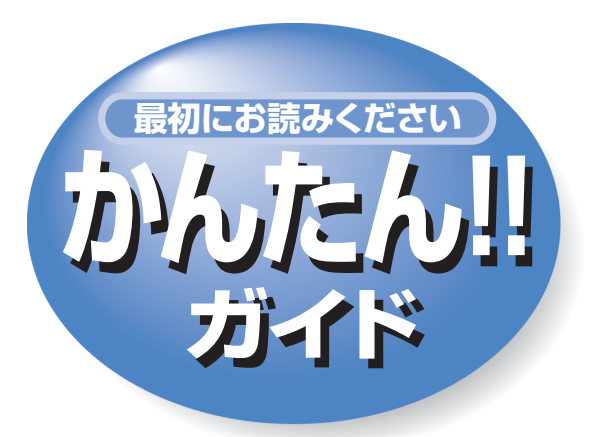

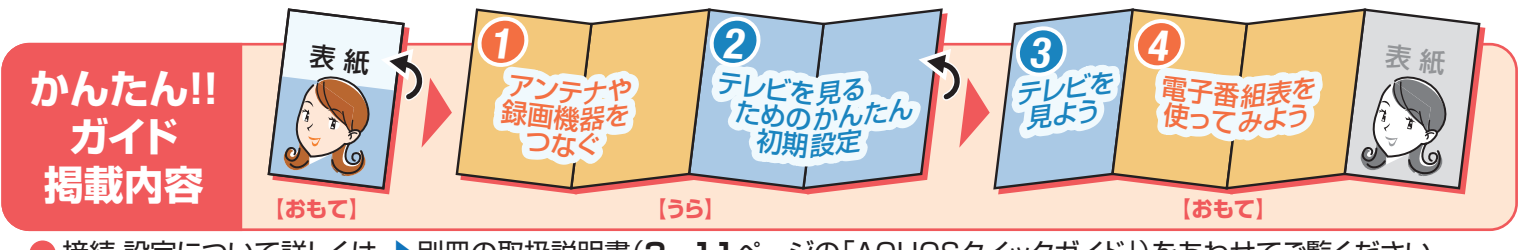

● 接続・設定について詳しくは、▶別冊の取扱説明書(2~11ページの「AQUOSクイックガイド」)をあわせてご覧ください。

|                                                                        |                    |                             | お                  | はなリモコンボタンの                                                | はたらきです。               |
|------------------------------------------------------------------------|--------------------|-----------------------------|--------------------|-----------------------------------------------------------|-----------------------|
| 画面表示                                                                   |                    | オフタイマー                      | - F:               | テレビを見よう」と併せ                                               | てご覧ください。              |
| ■見ている番組のチャンネル                                                          | : 画面 読 オフ・イマー 3桁入力 | ●指定した時間後                    | に電源を切くて            | の他のボタンについて                                                | は、                    |
| 番号や画面情報を表示しま                                                           | CATV ●録画 再生        | ります。                        | に追ぶとり              | 冊の「取扱説明書  を                                               |                       |
| j.                                                                     |                    |                             |                    | をとださい                                                     |                       |
|                                                                        |                    | l                           |                    |                                                           |                       |
|                                                                        |                    | デジタル放送の操作                   | に使います              |                                                           |                       |
| CATV                                                                   |                    | 3桁入力                        |                    |                                                           | 7 2                   |
| •CATVのチャンネル選局の                                                         |                    | <ul> <li>デジタル放送の</li> </ul> | )3桁のチャ             |                                                           | 16                    |
| ときに使います。                                                               |                    | ンネル番号を選                     | 局するとき              |                                                           |                       |
| 10/                                                                    |                    | に使います。                      |                    | $ \langle \rangle\rangle$                                 |                       |
| かい - tr                                                                | 地上D BS CS          |                             |                    |                                                           |                       |
|                                                                        | 音量 選局 テレビ/ラジオ/     | ~ 入力切換                      |                    | MY                                                        |                       |
| <ul> <li>音を一時的に消します。</li> <li>プ<sup>-9</sup>/2</li> <li>(d)</li> </ul> |                    | テレビにつない                     | いだビデオ              |                                                           | λ                     |
| 消音                                                                     | f 入力切換             | デッキ、DVDプ                    | レーヤーな              |                                                           |                       |
|                                                                        |                    | どの映像を見る                     | ときに使い              |                                                           |                       |
|                                                                        | 爱組表 裏番組            | ます。                         |                    |                                                           |                       |
|                                                                        |                    | ×=¬-                        |                    | L                                                         |                       |
| 「FPG)を表示します。                                                           |                    |                             | ま云します              |                                                           |                       |
|                                                                        | ▲ (決定) )           |                             | KUVOR 9 °          |                                                           |                       |
| 一覧を表示します。                                                              | 展る                 | 一戻る                         |                    |                                                           |                       |
|                                                                        |                    |                             |                    |                                                           |                       |
| 【上·下·左·右 決定 】                                                          |                    | (EPG)、データ                   | す」<br>番組衣<br>放送などで |                                                           | AUX                   |
| • メニューや項目を選びます。                                                        |                    | 一つ前の画面に                     | 戻ります。              |                                                           |                       |
| ●決定ボタンで、設定内容や                                                          |                    |                             |                    |                                                           |                       |
| 選択項目を確定します。                                                            | AQUUS              |                             |                    |                                                           |                       |
|                                                                        |                    | リモコン裏側                      | 使い方や               | <b>▶修理のご相談など</b>                                          |                       |
| デジタル放送の操作に使います                                                         | ŕ                  | ●リモコンは、乾電池を                 |                    |                                                           | <u>م + ۱۳۰</u> 9'00 م |
| カラーボタン                                                                 |                    | 入れて使います。                    |                    | 談センター」  受付  <sup>乃唯</sup><br>001 - 251  時間  <sup>日曜</sup> | ·祝日:9:00~17:00        |
| <ul> <li>デジタル放送の電子番組表</li> </ul>                                       | SHARP              | テレヒを見るにのの<br>かんたん初期設定!の     |                    |                                                           | 〈年末年始を除く〉             |
| (EPG)や、テータ放送の操<br>作をします                                                |                    | 右上をご覧ください。                  | C頁向やス<br>http://   | /www.sharp.co.jp                                          | /support/             |
| 11-20690                                                               | )                  |                             | *詳約                | 囲は、取扱説明書の裏表紙をご覧                                           | えださい。                 |
|                                                                        |                    |                             |                    |                                                           |                       |

# アンテナや録画機器をつなぐ

 地上デジタル/UHF放送の受信にはUHFアンテナを使用します。 分配器、分波器は市販の金属シールドタイプをご使用ください。

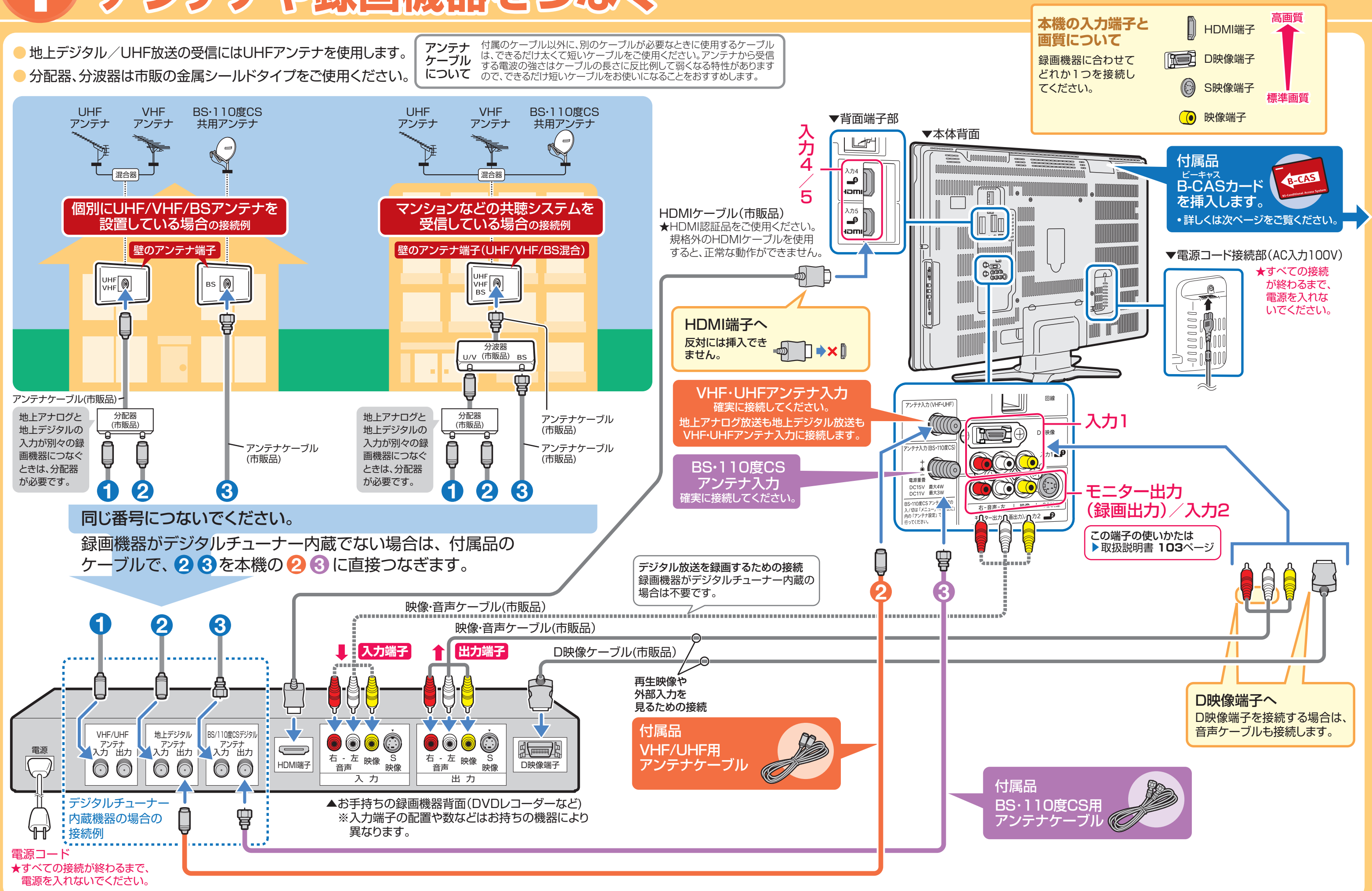

終了したときは、メニューから選んでやり直します。

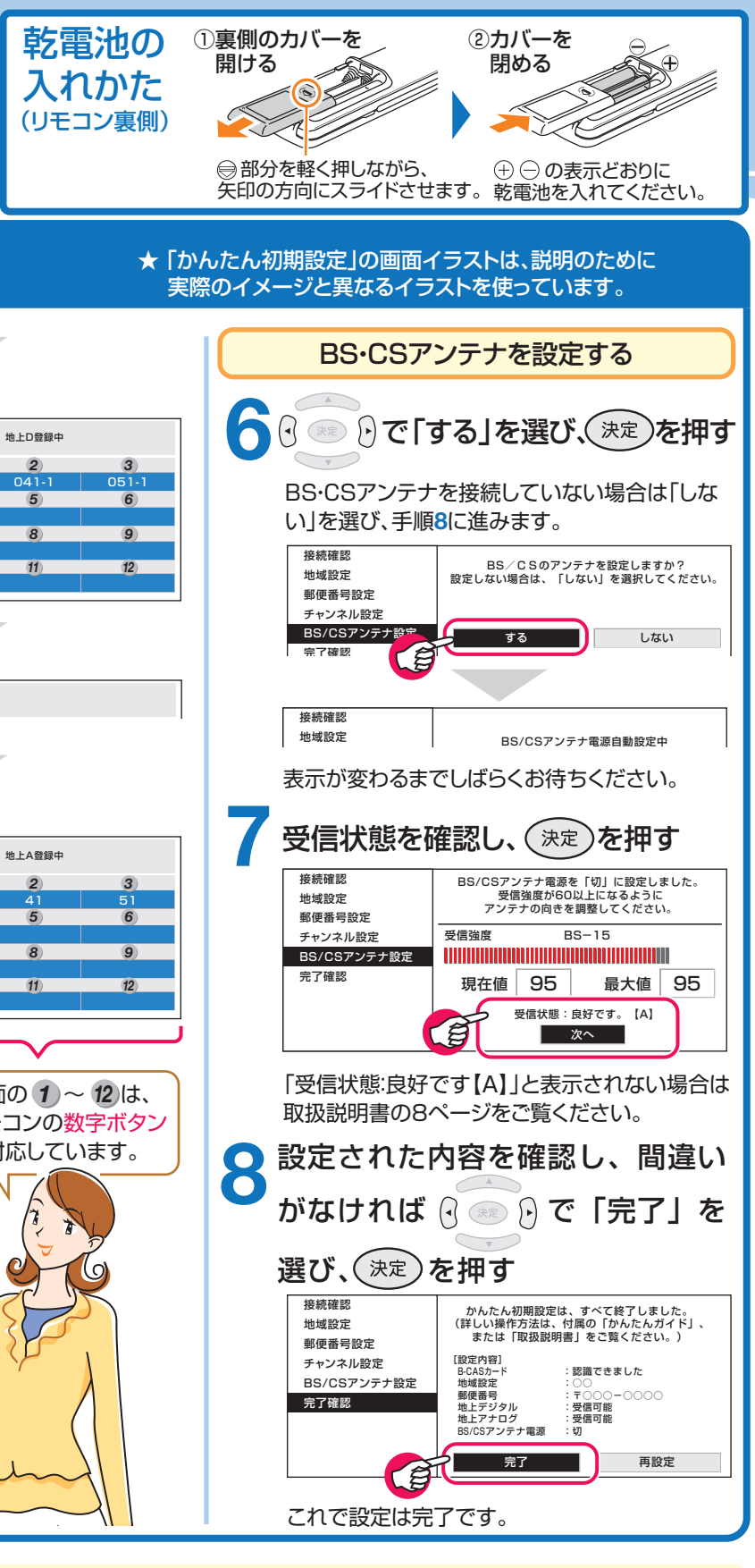

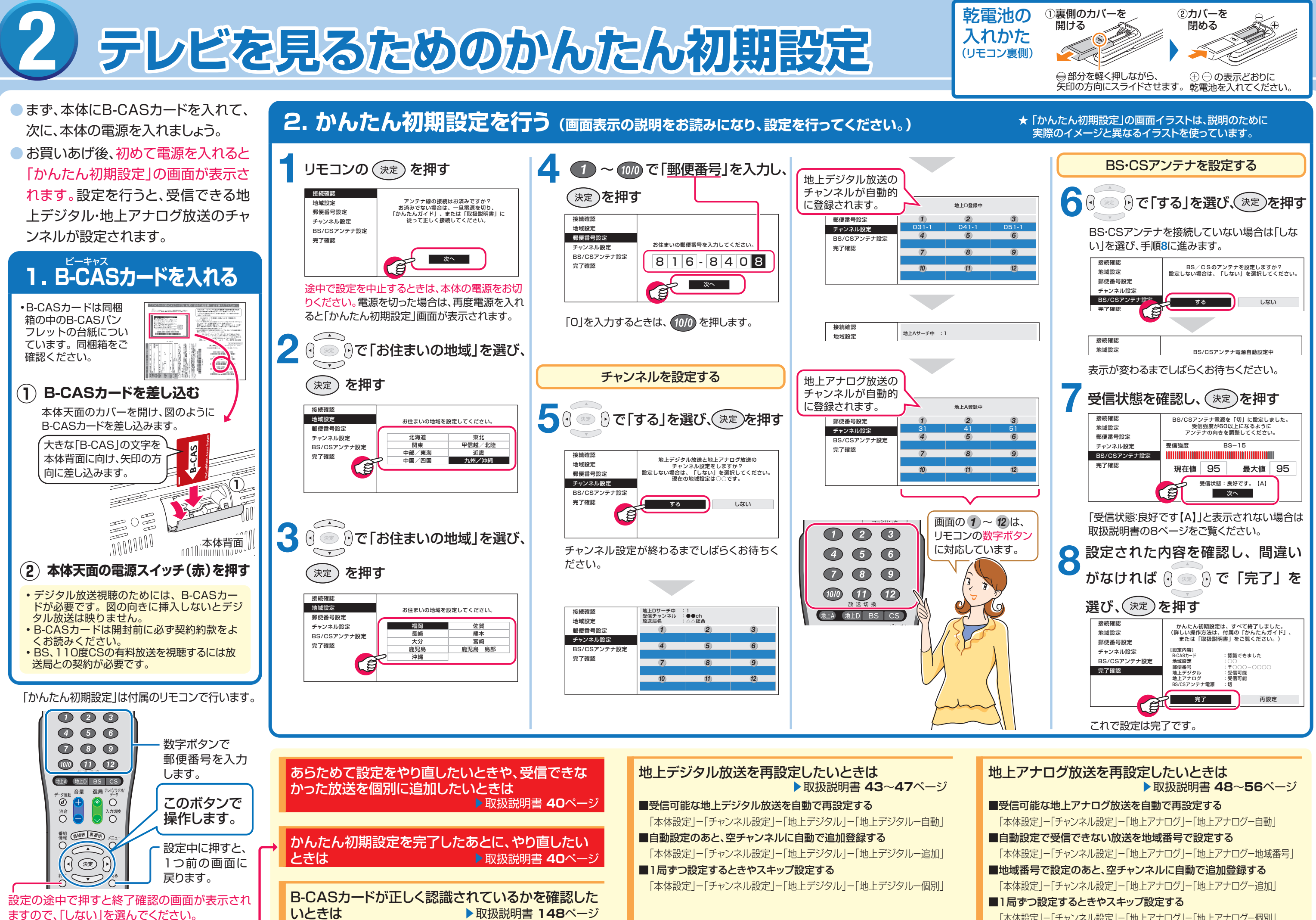

「本体設定|-「チャンネル設定|-「地上アナログ|-「地上アナログー個別|

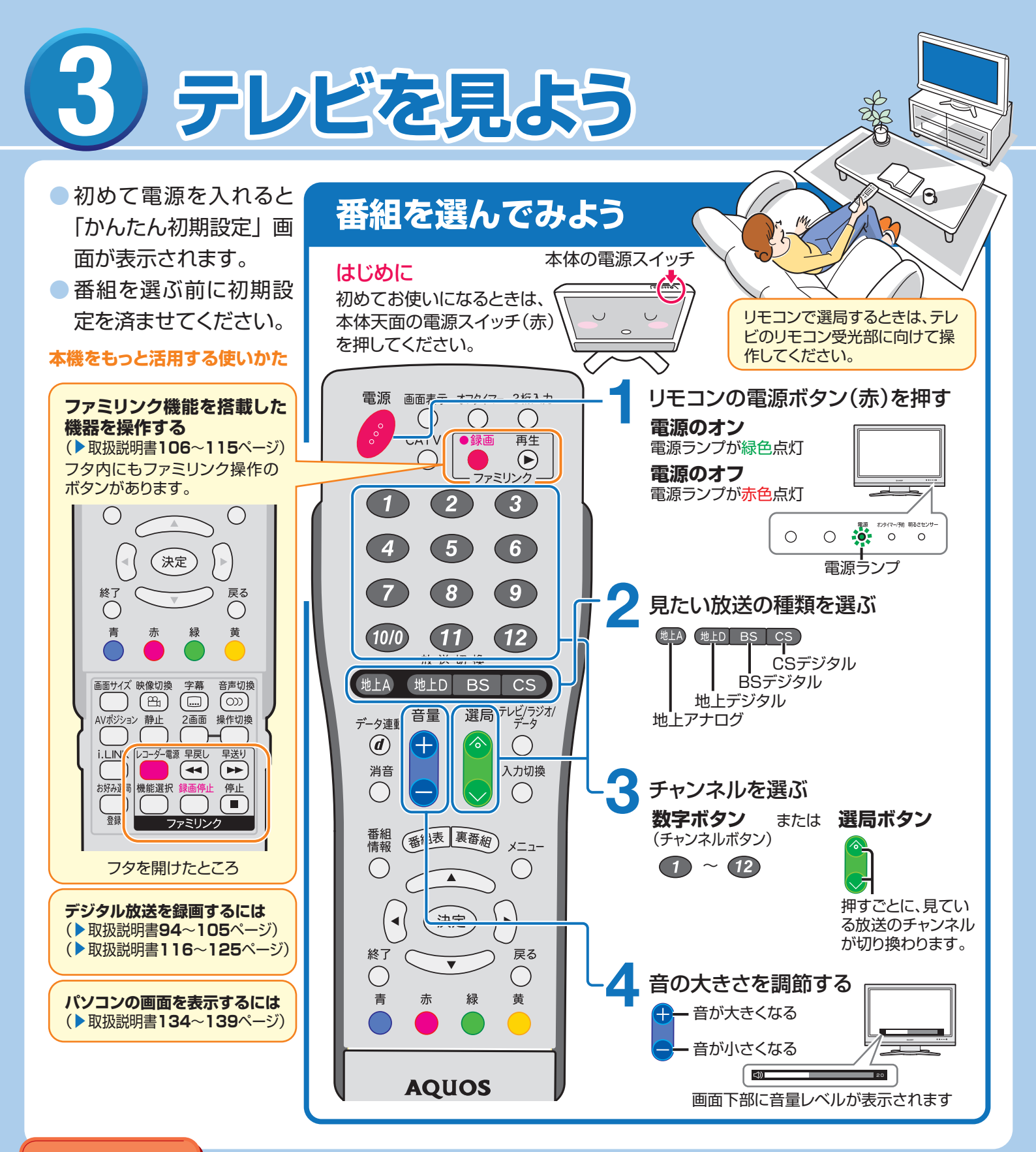

### 故障かな?

| こんなときに                              | ここをお確かめください                                                            | 取扱説明書の<br>ページ |
|-------------------------------------|------------------------------------------------------------------------|---------------|
| 映像も音声も出ない・受信できない                    | ・BS・CSアンテナは正しく設置されていますか。<br>・B-CASカードは正しく挿入されていますか。                    | 31<br>36      |
| テレビが映らない・映りが悪い                      | ・アンテナ線が外れていませんか。                                                       | 30~31         |
| 音声が出ない                              | ・D端子・S端子は、映像専用です。音声ケーブルも接続してください。<br>・「入力2端子設定」が「モニター出力(可変)」になっていませんか。 | 88~89<br>103  |
| リモコンが動作しない                          | ・リモコンの乾電池が消耗していませんか。                                                   | 37            |
| リモコン操作を受け付けなくなった<br>落雷の後、電源が入らなくなった | ・電源コードを抜いて約1分間経過後、再度電源を入れてみてください。                                      | 32•37         |

## 電子番組表(EPG)を使ってみよう

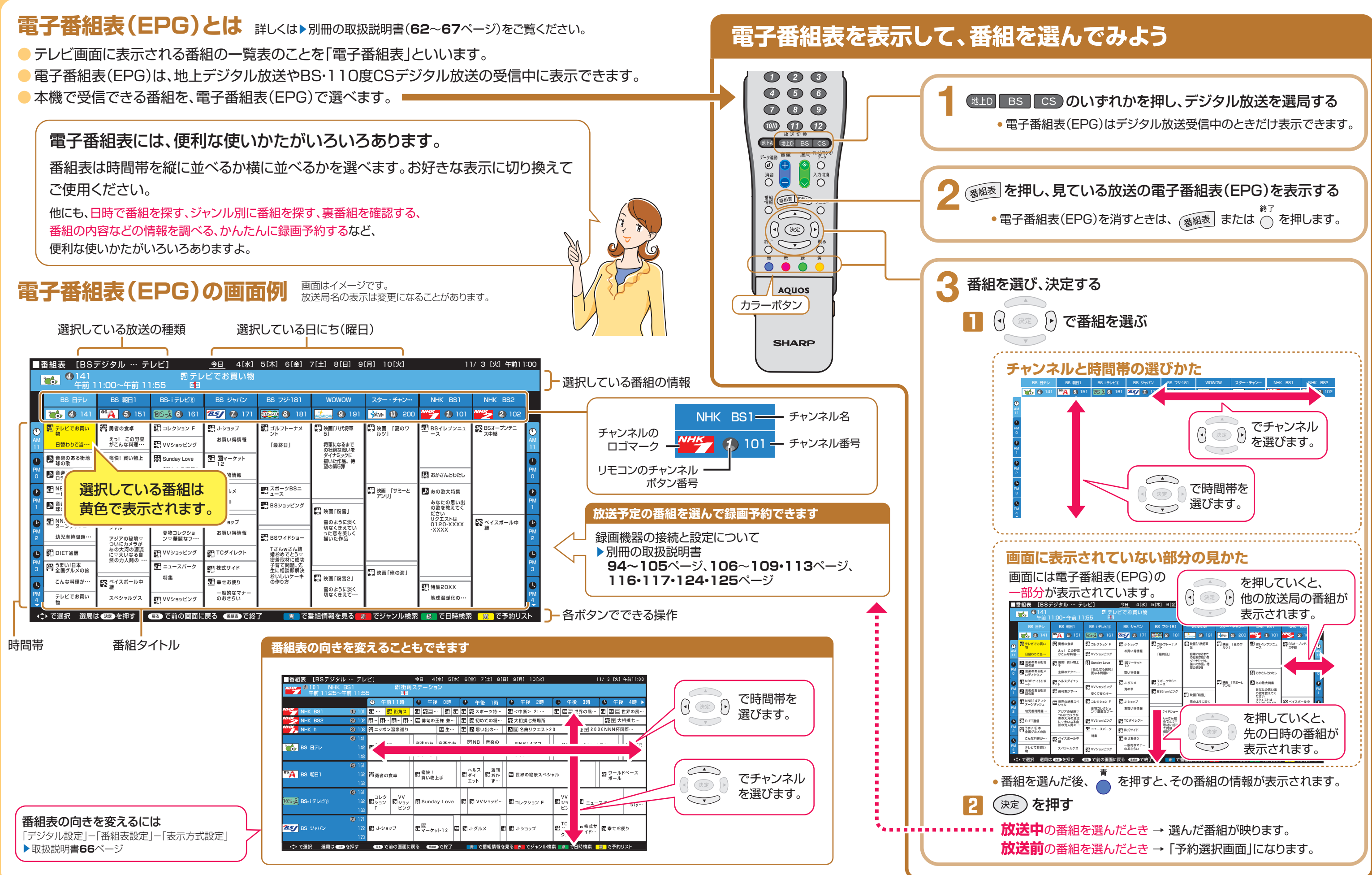